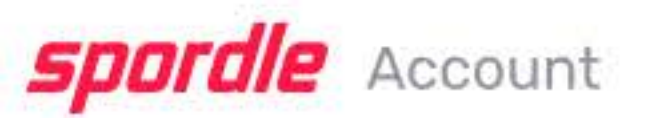

# How to Upload Documents to Player's HCR Profile

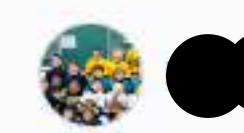

Dashboard

🚍 To Do 🚺

2. Members

Calendar

{0} Settings

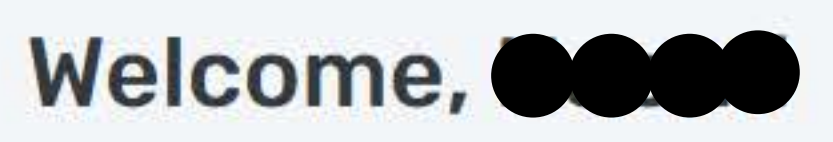

🖬 Thursday, May 29, 2025

### **Register Now**

Register to your favorite sport. Find your schedule, news, stats and standings.

**Register Now** 

Visit Spordle

### To Do

0

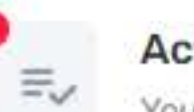

Action Required A

You have required tasks to complete.

### **Spordle Pages**

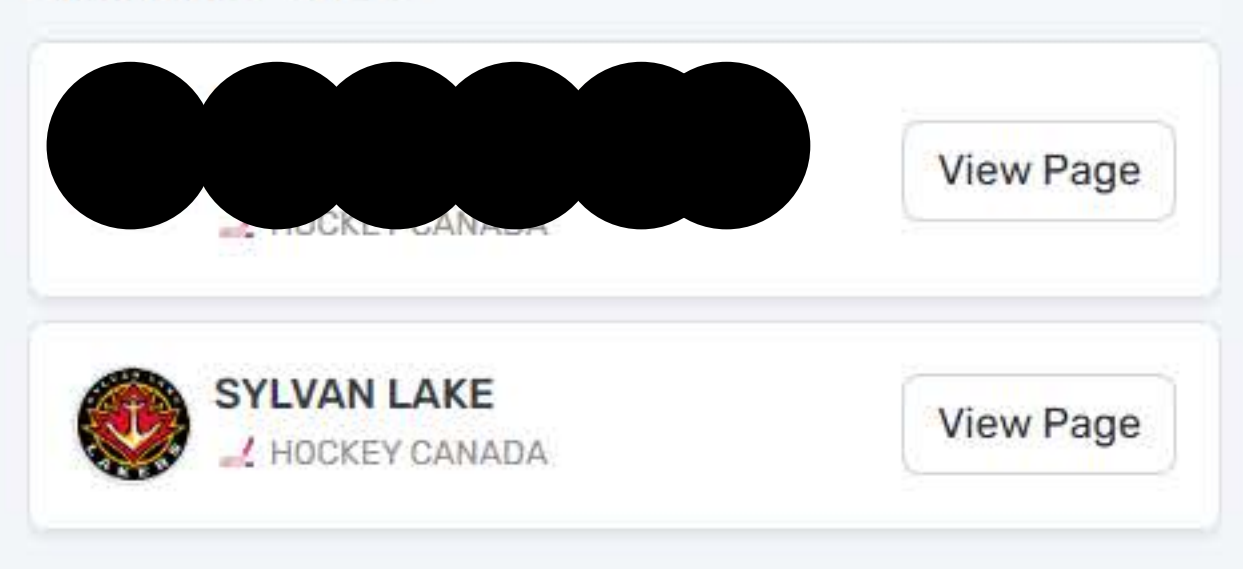

spordle

This is your "Dashboard". From here click on "Members" on the far left column.

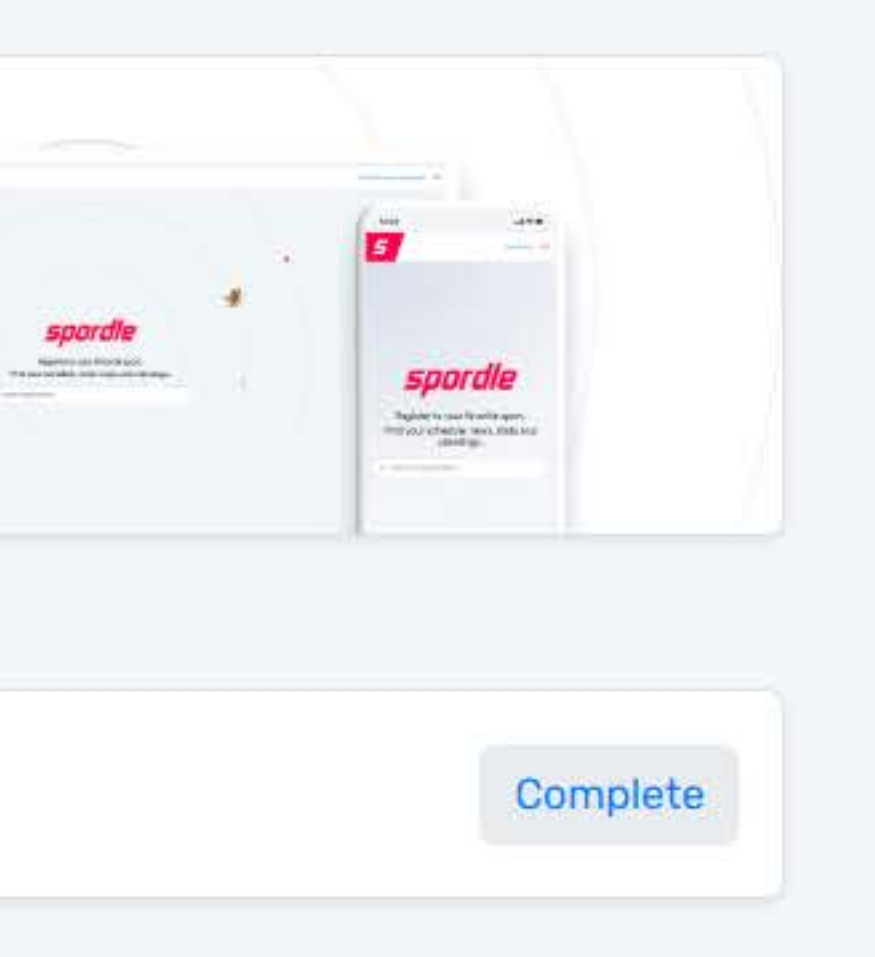

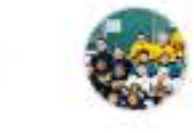

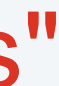

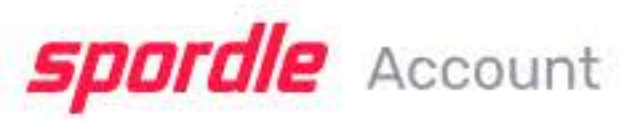

|                 |       |          | Soloct         | "Mom | bor's" lu           | aitiale a |
|-----------------|-------|----------|----------------|------|---------------------|-----------|
|                 |       | Members  |                |      |                     | illais d  |
| Dashboard       |       | NS JS LS | (+)            |      |                     |           |
| ≕_ To Do 🕚      |       |          |                |      | $\frown$            |           |
| Members         |       |          |                |      |                     |           |
| 🛅 Calendar      | Click | on 'MEN  | <b>IBERS</b> " |      | СМЭ                 |           |
| င်္လို Settings |       |          |                |      |                     |           |
|                 |       |          |                |      | + Add sport profile | e         |
|                 |       |          |                |      |                     |           |
|                 |       |          |                |      |                     |           |
|                 |       |          |                |      |                     |           |
|                 |       |          |                |      |                     |           |
|                 |       |          |                |      |                     |           |
|                 |       |          |                |      |                     |           |
|                 |       |          |                |      |                     |           |
|                 |       |          |                |      |                     |           |
| spordle         |       |          |                |      |                     |           |

# at the top in the small circle.

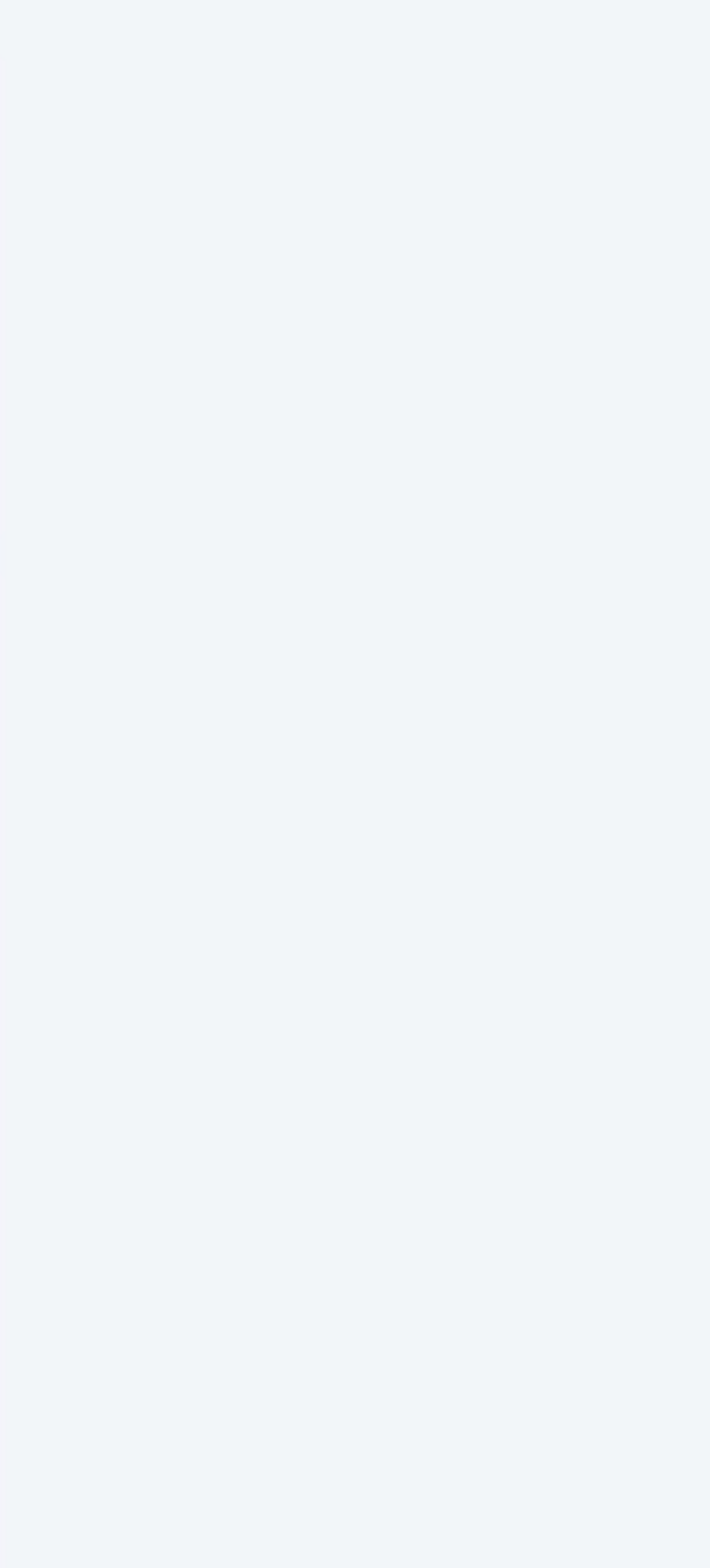

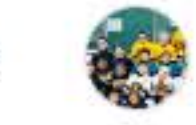

W

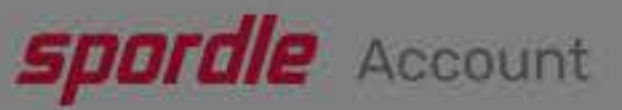

|              |            | $\times$                         |
|--------------|------------|----------------------------------|
| Naomi        | Members    | Let's link your profile.         |
| Dashboard    | NS JS LS + | First name                       |
| 🖅 To Do 🔕    |            | Last name                        |
| A Members    |            |                                  |
| Calendar     |            | Date of birth                    |
| {ô} Settings |            | Naomi VYYY-MM-DD                 |
|              |            | My relationship with this member |
|              |            | AUUS                             |
|              |            | Link profile                     |
|              |            |                                  |
|              |            |                                  |

# Find member by name & DOB

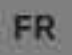

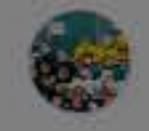

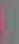

-

| <b>spordle</b> Account | t                    |               |
|------------------------|----------------------|---------------|
| Naomi                  | Members              |               |
| Dashboard              | NS JS LS +           |               |
| ≡, To Do 🧿             |                      |               |
| #* Members             | (.                   |               |
| 🔁 Calendar             |                      | 55            |
| က်ို့ Settings         |                      |               |
|                        |                      |               |
|                        | + Add s              | sport profile |
|                        | SYLVAN LAKE<br>#1500 | View Profile  |
|                        |                      |               |
|                        |                      |               |
|                        |                      |               |
|                        |                      |               |
|                        |                      |               |
| spordle                |                      |               |

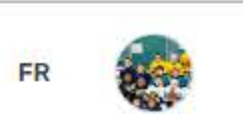

### Click "View Profile"

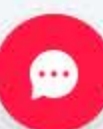

## **spordle** Account

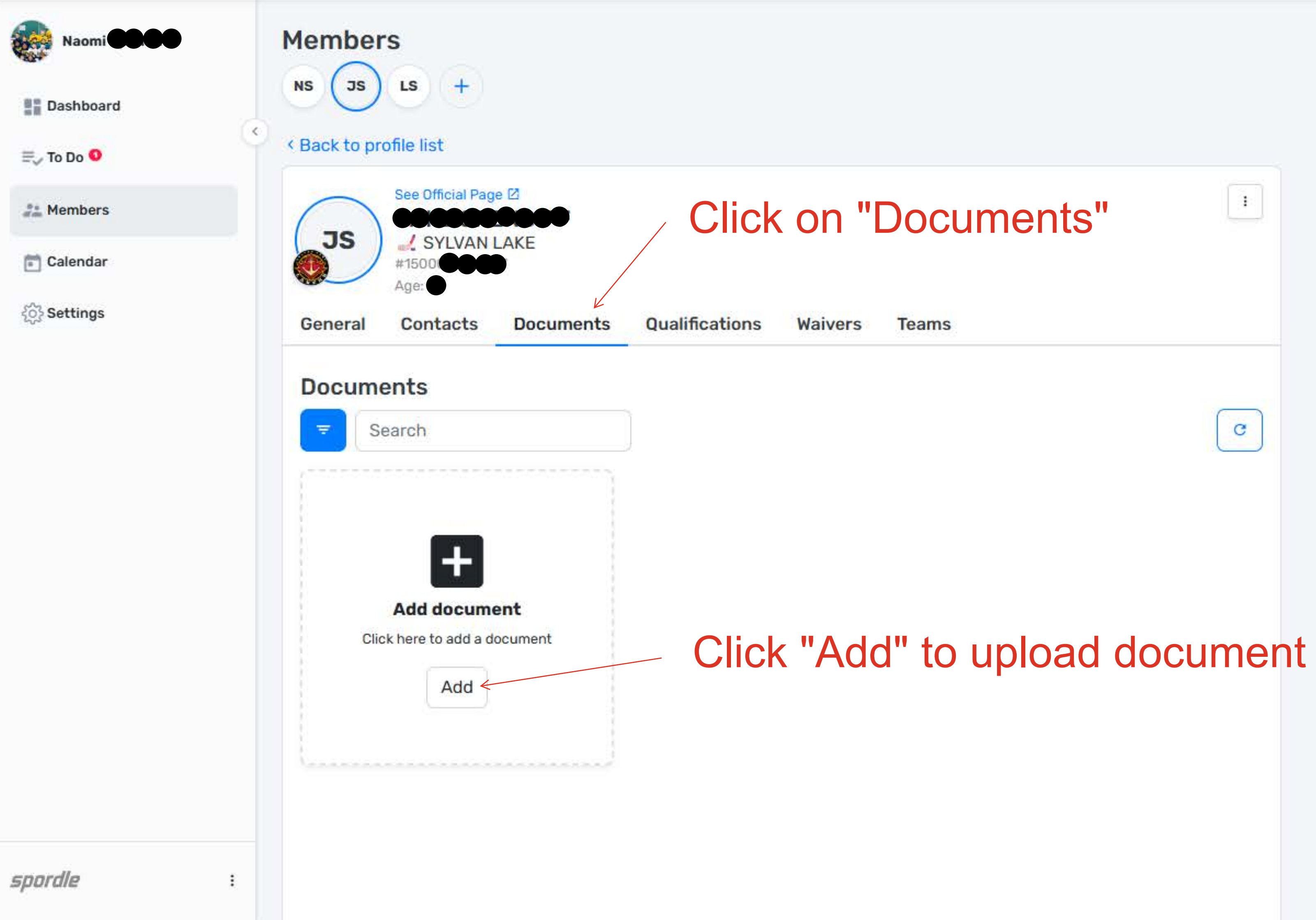

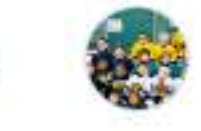

107

## **spordle** Account

2

Da

E. To

an Me

Ca

{्रि Se

| <b>UIE</b> Account |                                           | Upload file             |
|--------------------|-------------------------------------------|-------------------------|
| laomi <b>OO</b> .O | Members                                   | Document Type *         |
| shboard            | NS JS LS +                                | Select                  |
| Do 💶               | <ul> <li>Back to profile list</li> </ul>  | Document *              |
| mbers              | See Official Page 2                       | Add docum<br>Maximum up |
| endar              | JS SYLVAN LAKE                            | N                       |
| tings              | General Contacts Documents Qualifications |                         |
|                    | Documents                                 |                         |

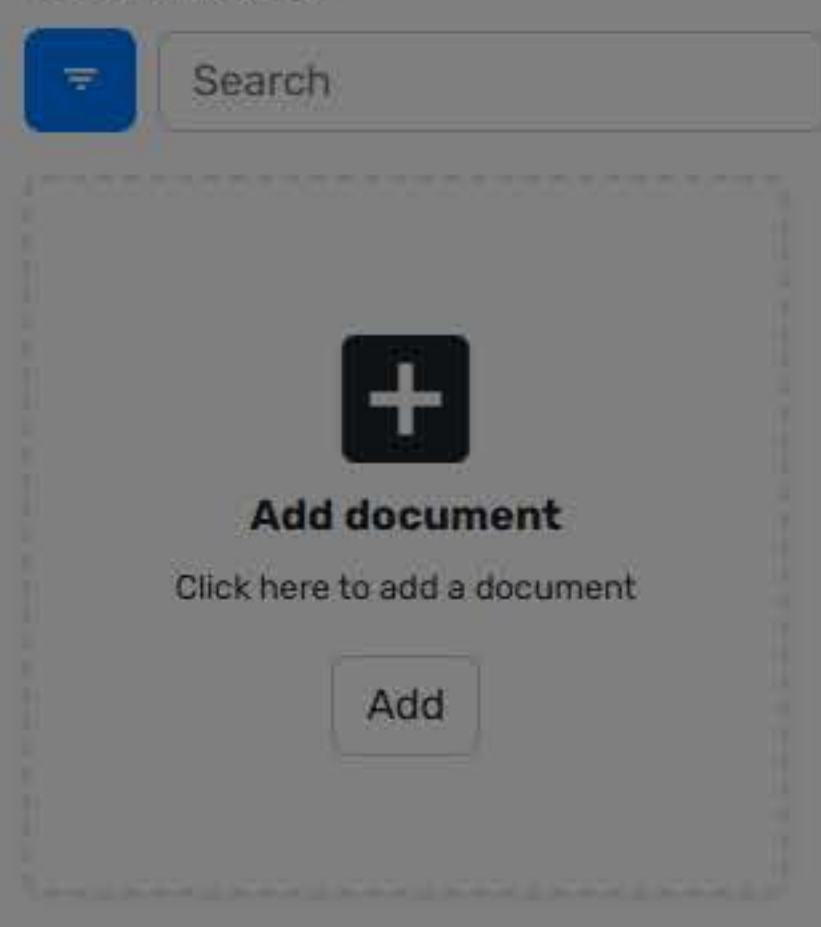

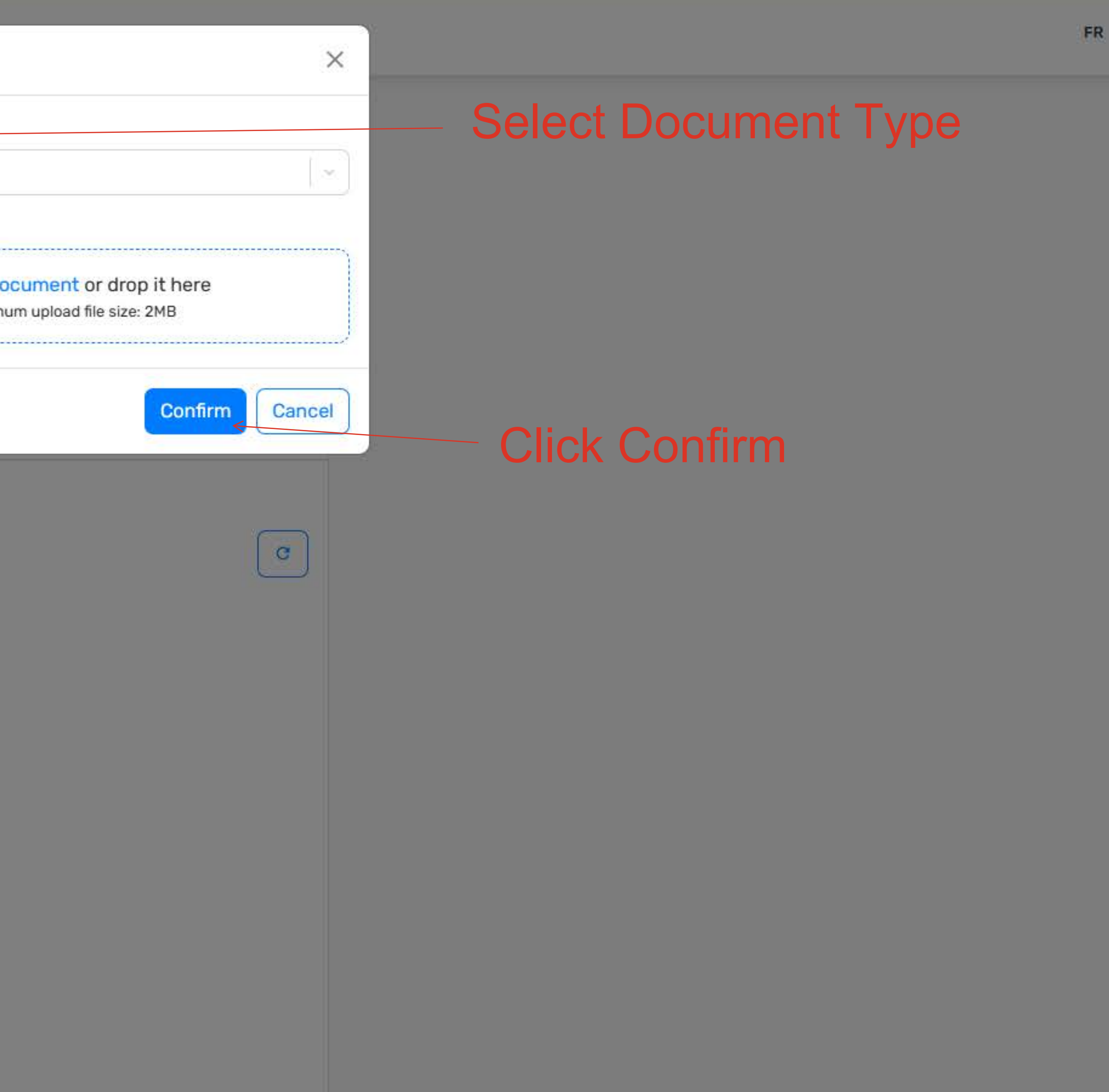

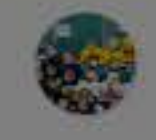

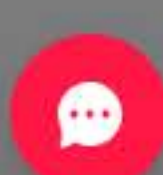